#### <u>透過 USB 連接安裝 MF416dw 印表機的驅動程式步驟 (以 Win 10 作示範)</u> MF416dw printer driver Installation Guide for Windows via USB connection (Win 10 as example)

#### \*\*注意: 安裝驅動程式前請勿接駁 USB 線,以免系統發生錯誤\*\* \*\* Please don't plug the USB cable until the driver asked to do so\*\*

 1.
 到佳能網站 <u>https://hk.canon/en/support</u>,選擇相關的印表機型號及下載印表機的驅動程式

 Go to: <u>https://hk.canon/en/support</u>, select related printer model, then download the printer driver

# Search Support For Your Product

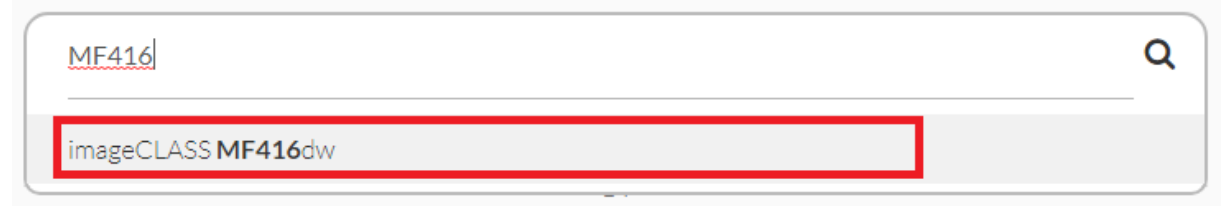

- 選擇並下載以下檔案
   Choose and download below files:
  - 打印機驅動程式 / Printer Driver

[Windows xxbit] imageCLASS MF419dw/MF416dw MFDrivers (UFR II / PCL / PS3 / FAX / ScanGear)

- 掃描程式 / Scanner Software [Windows 32bit & 64bit] MF Scan Utility Ver.1.x.0.0
- 下載完成後,打開驅動程式 安裝檔案
   Open driver installation file after downloaded
- 4. 按「Next >」

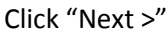

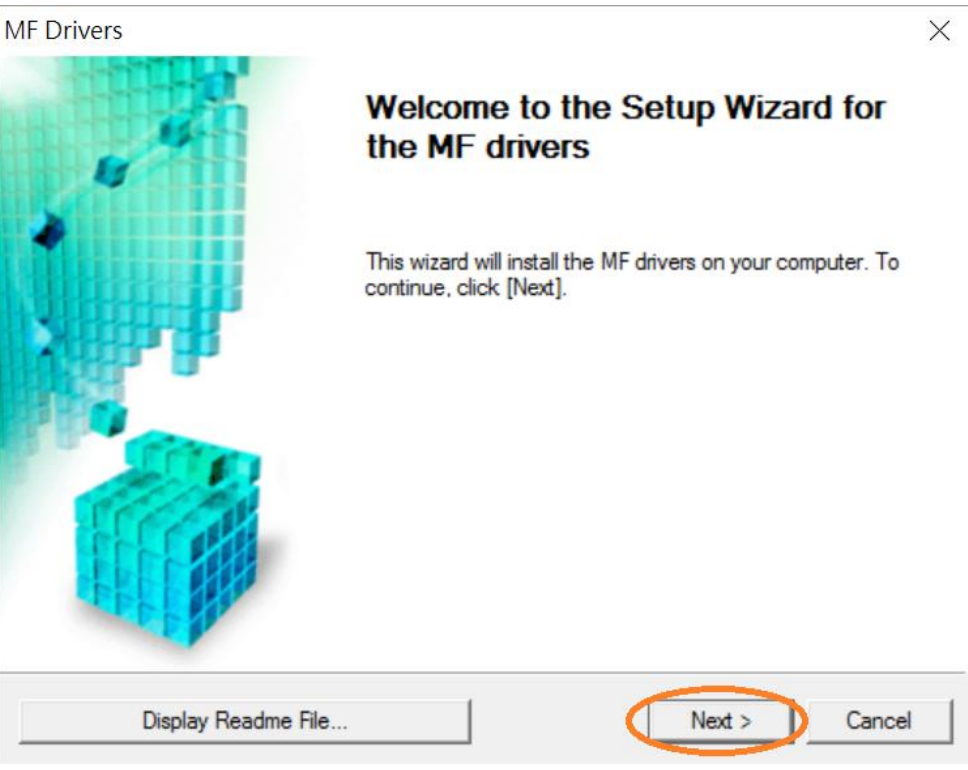

| 5. | 按 | $^{ m \Gamma}$ Yes $_{ m J}$ |
|----|---|------------------------------|
|    |   |                              |

### Click "Yes"

| MF Drivers                                                                                                    | $\times$ |
|----------------------------------------------------------------------------------------------------|----------|
| License Agreement<br>Please read the following license agreement completely and<br>carefully. Click [Yes] to agree to the license agreement.                                                                                                    |          |
| CANON SOFTWARE LICENSE AGREEMENT                                                                                                    | ^        |
| This is a legal agreement ("Agreement") between you and Canon Inc. ("Canon") and governing<br>your use of Canon's software programs including the related manuals or any printed material<br>thereof (the "SOFTWARE") for certain Canon's copying machines, printers and multifunctional<br>peripherals (the "Products"). |          |
| READ CAREFULLY AND UNDERSTAND ALL OF THE RIGHTS AND RESTRICTIONS<br>DESCRIBED IN THIS AGREEMENT BEFORE INSTALLING THE SOFTWARE. BY CLICKING<br>THE BUTTON INDICATING YOUR ACCEPTANCE AS STATED BELOW OR INSTALLING                                                                                                    | ~        |
| Do you agree to the terms in license agreement?                                                                                                    |          |
| < Back Yes No                                                                                                    |          |

6. 選擇「USB Connection 」,按「Next >」

Select "USB Connection", click "Next >"

| MF Drivers                                                                        |                 |        | ×      |
|-----------------------------------------------------------------------------------|-----------------|--------|--------|
| Select the Type of Connection<br>Select the type of connection between the device | e and your comp | uter.  |        |
| © USB Connection<br>© Network Connection (for Network Models)                     |                 |        |        |
|                                                                                   | < Back          | Next > | Cancel |

#### 7. 以 USB 線接駁打印機及電腦,然後開啟打印機

8.

Connect printer and computer with the USB cable, and then turn on the printer

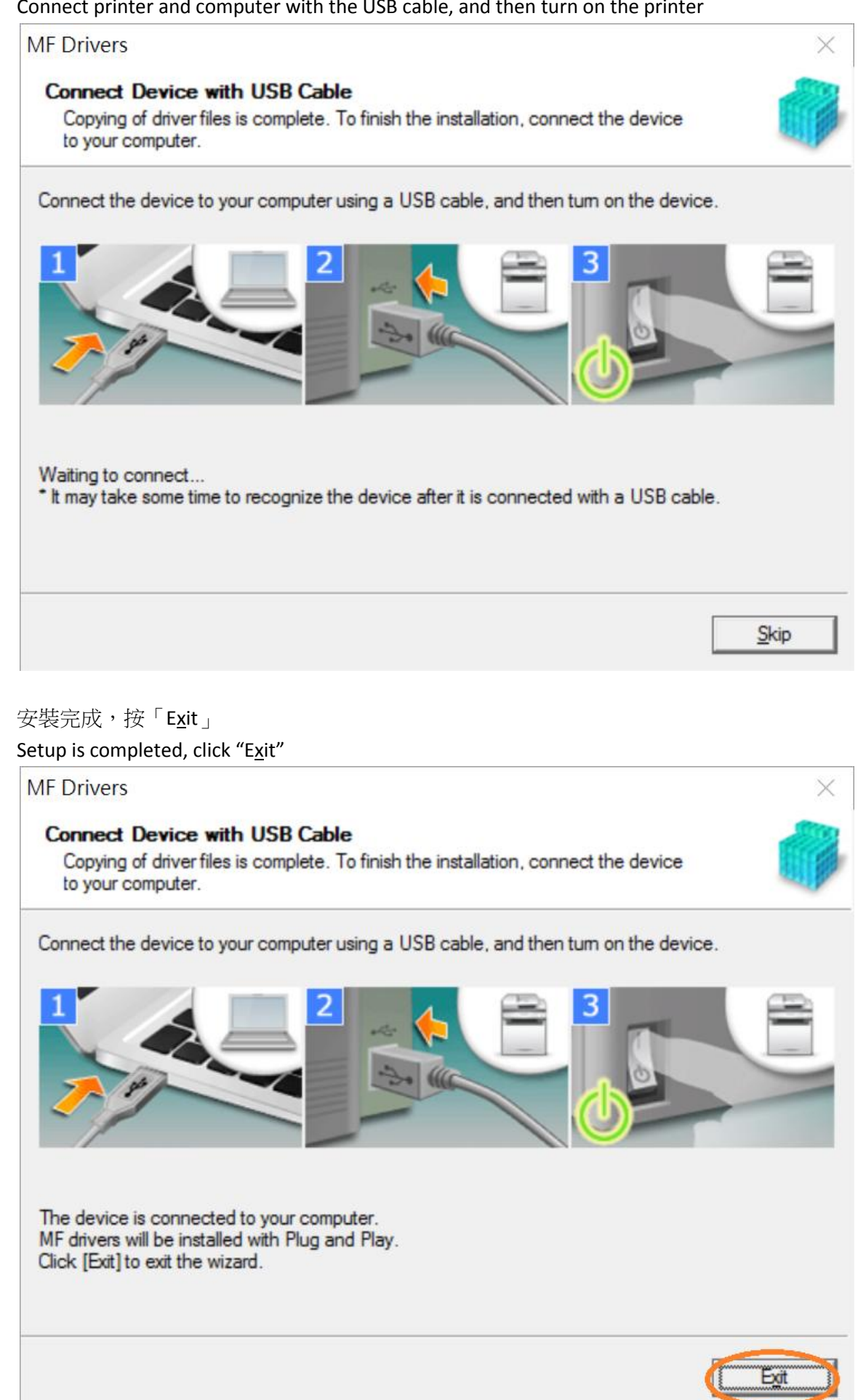

- 9. 到佳能網站 <u>https://hk.canon/en/support</u> 選擇相關的印表機型號及下載掃瞄軟件 MF Scan Utility Go to: <u>https://hk.canon/en/support</u>, select related printer model and download the scanner software MF Scan Utility
- 10.
   下載完成後,打開掃瞄軟件安裝檔案

   Open scanning software installation file after downloaded
- 11. 按「Next >」
  - Click "Next >"

| -              | Welcome to the Canon MF Scan Utility setup program. This program will<br>install Canon MF Scan Utility on your computer. |
|----------------|----------------------------------------------------------------------------------------------------|
| 1100           | Exit all Windows program before running this setup program.                                                              |
| Se Contraction | Click [Cancel] to exit the setup program. Then exit all programs that are running.                                       |
|                |                                                                                                    |
|                | Next> Cancel                                                                                                    |

12. 按「Yes」

#### Click "Yes"

| Before installing the software programs, carefully read the license agreement below                                                                                                    | -  |
|----------------------------------------------------------------------------------------------------|----|
| CANON SOFTWARE LICENSE AGREEMENT                                                                                                    | ^  |
| IMPORTANT                                                                                                    |    |
| This is a legal agreement ("Agreement") between you and Canon Inc. ("Canon") and governing<br>your use of Canon's software programs including the related manuals or any printed material<br>thereof (the "SOFTW ARE") for certain Canon's copying machines, printers and multifunctional<br>peripherals (the "Products").                                                                                           |    |
| READ CAREFULLY AND UNDERSTAND ALL OF THE RIGHTS AND RESTRICTIONS<br>DESCRIBED IN THIS AGREEMENT BEFORE INSTALLING THE SOFTWARE. BY<br>CLICKING THE BUTTON INDICATING YOUR ACCEPTANCE AS STATED BELOW OR<br>INSTALLING THE SOFTWARE, YOU AGREE TO BE BOUND BY THE TERMS AND<br>CONDITIONS OF THIS AGREEMENT. IF YOU DO NOT AGREE TO THE FOLLOWING<br>TERMS AND CONDITIONS OF THIS AGREEMENT, DO NOT USE THE SOFTWARE. |    |
| J                                                                                                    | ~  |
| If you accept the agreement, click [Yes]. If you click [No], the installation of Canon N<br>Scan Utility will be canceled.                                                                                                    | IF |
| < Back Yes No                                                                                                    |    |

## 13. 按「Complete」 Click "Complete"

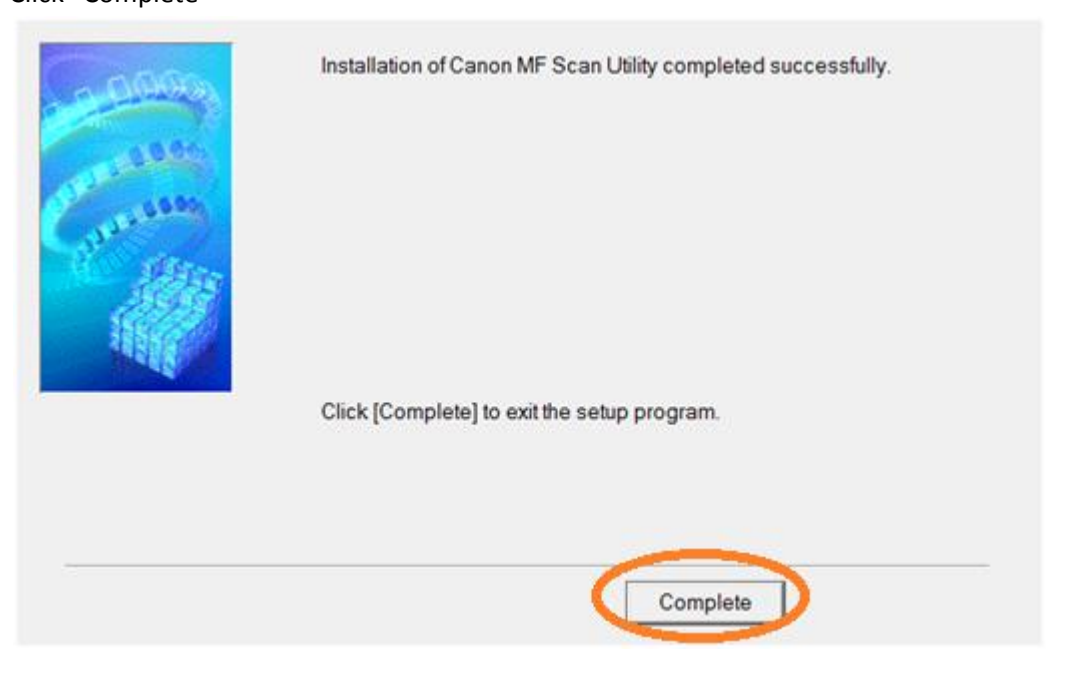

-完--End-